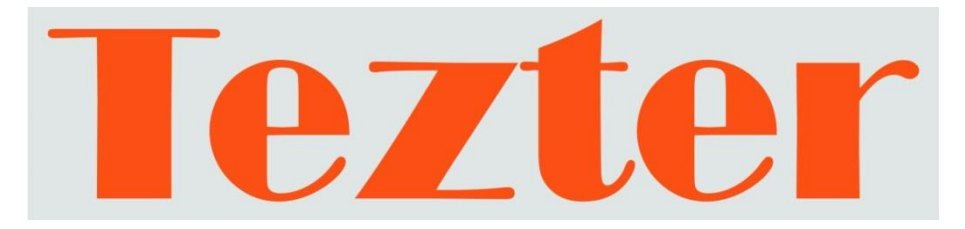

### КРАТКОЕ РУКОВОДСТВО ПО ЭКСПЛУАТАЦИИ

# Мониторы-тестеры AHD/CVI/TVI/CVBS и IP - видеосистем

TIP-4,3(ver.2) TIP-H-4,3(ver.2) TIP-H-M-4,3(ver.2)

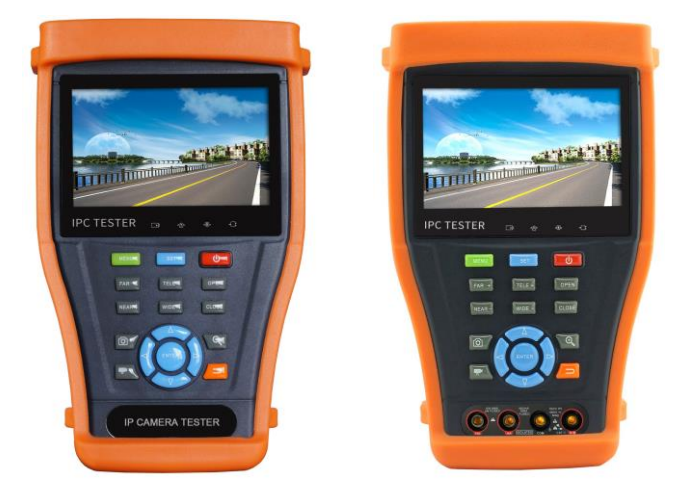

Прежде чем приступать к эксплуатации изделия, внимательно прочтите настоящее руководство

Составил: Елагин С.А.

www.tezter.ru

#### Оглавление

| 1. | Назначение                                                 | 2  |
|----|------------------------------------------------------------|----|
| 2. | Проверка AHD/CVI/TVI/CVBS видеокамер                       | 3  |
| 3. | Проверка IP-видеокамер                                     | 7  |
|    | 3.1 Подключение IP-видеокамеры и предварительная настройка |    |
|    | тестера                                                    | .8 |
|    | 3.1.1 Подключение IP-видеокамеры                           | .8 |
|    | 3.1.2 Предварительная настройка тестера                    | .9 |
|    | 3.2 Проверка ІР-видеокамеры с помощью приложения           | 11 |
|    | IP-Discovery                                               | 11 |
|    | 3.3 Проверка ІР-видеокамеры с помощью приложения           | 14 |
|    | TECT IPC                                                   | 14 |
|    | 3.4 Проверка IP-видеокамеры с помощью приложения ONVIF     | 15 |
|    | 3.5 Проверка ІР-видеокамеры с помощью браузера             | 16 |
|    | 3.6 Проверка ІР-видеокамеры с помощью сторонних приложений | 17 |
| 4. | Установка ПО на тестер                                     | 8  |
| 5. | Различия моделей тестеров серии TIP                        | 20 |

### Внимание!

Тестер имеет встроенный литий-ионный полимерный аккумулятор, <u>отключенный</u> в транспортном положении. Перед работой с тестером его следует подключить.

1. Откройте крышку отсека для аккумулятора на обратной стороне тестера.

2. Соблюдая правильно полярность, подключите аккумулятор.

3. Для включения/выключения питания устройства держите нажатой кнопку Power в течение нескольких секунд.

4. Для полного заряда аккумуляторные батареи должны заряжаться 4-5 часов от комплектного зарядного устройства. Во время зарядки горит соответствующий индикатор .

5. После завершения зарядки индикатор автоматически выключится.

6. Если индикатор заряда аккумуляторных батарей в системном информационном меню показывает , то аккумуляторную батарею нужно зарядить.

7. Во время зарядки аккумуляторной батареи можно пользоваться устройством.

#### 1. Назначение

Мониторы-тестеры серии TIP-4,3(ver.2) предназначены для проверки AHD/CVI/TVI/CVBS и IP-видеокамер на работоспособность. Кроме того, с помощью мониторов-тестеров (далее по тексту «тестер») можно проверить целостность и качество обжимки кабеля «витая пара» коннектором RJ-45, измерить PoE напряжение, измерить уровень видеосигнала и тд.

Одной из главных особенностей новых моделей является возможность установки ПО на тестер от производителя видеокамер.

Полный список функций и возможностей тестеров описан в подробном руководстве по эксплуатации и доступен к скачиванию на сайте <u>www.tezter.ru</u>

#### 2. Проверка AHD/CVI/TVI/CVBS видеокамер

Для проверки AHD/CVI/TVI/CVBS видеокамер на работоспособность с помощью тестеров серии TIP-4,3(ver.2) необходимо поэтапно выполнить следующие действия:

 Подключите видеокамеру к тестеру с помощью BNC-кабеля из комплекта поставки (рис.1) к разъему <u>AHD/CVI/TVI</u> (для видеокамер AHD/CVI/TVI) или <u>VIDEO-IN</u> (для аналоговых камер CVBS) рис. 2

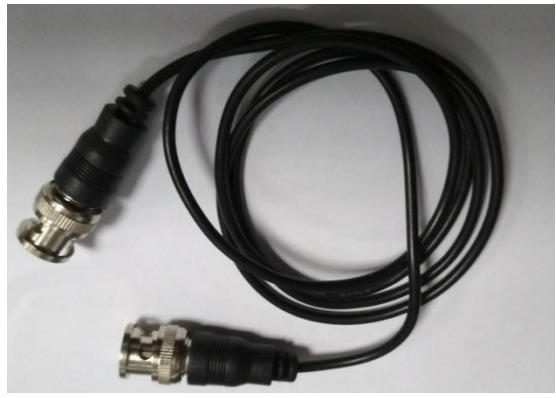

Рис.1 Кабель BNC-BNC

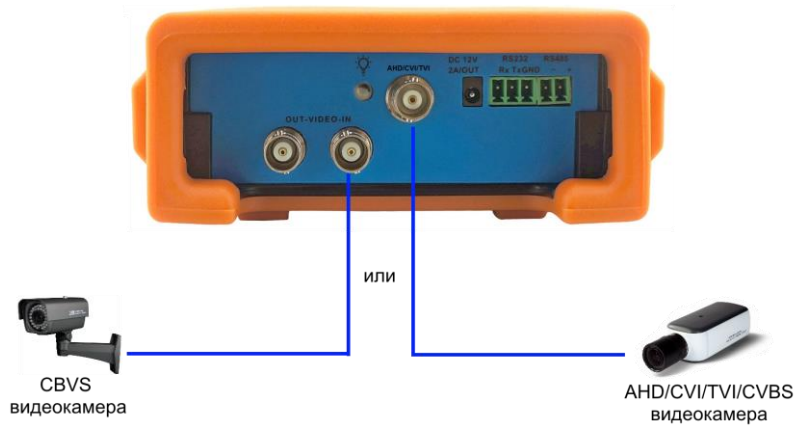

Рис.2 Разъемы для подключения AHD/CVI/TVI и CVBS видеокамер

2) Подключите питание к видеокамере. Сделать это можно от самого тестера с помощью кабеля DC-DC (тонкий) из комплекта поставки (рис.3). Один конец кабеля с тонким штекером подключите к выходу на тестере <u>DC12V/2A</u>, а другой к видеокамере (рис.4) Убедитесь, что видеокамера питается именно от 12V, в противном случае (некоторые управляемые PTZ видеокамеры потребляют 24V) запитайте видеокамеру от отдельного источника питания.

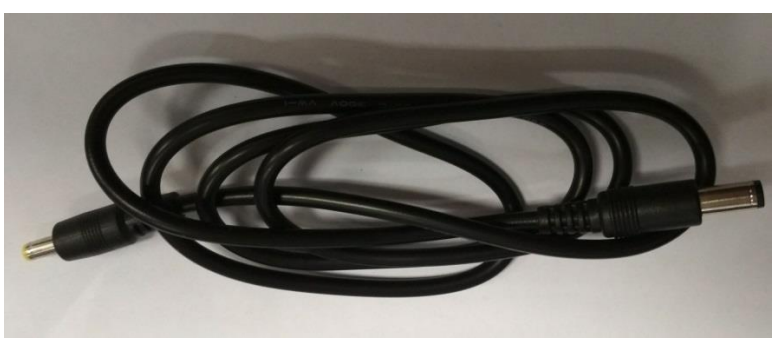

Рис.3 Кабель DC-DC(тонкий)

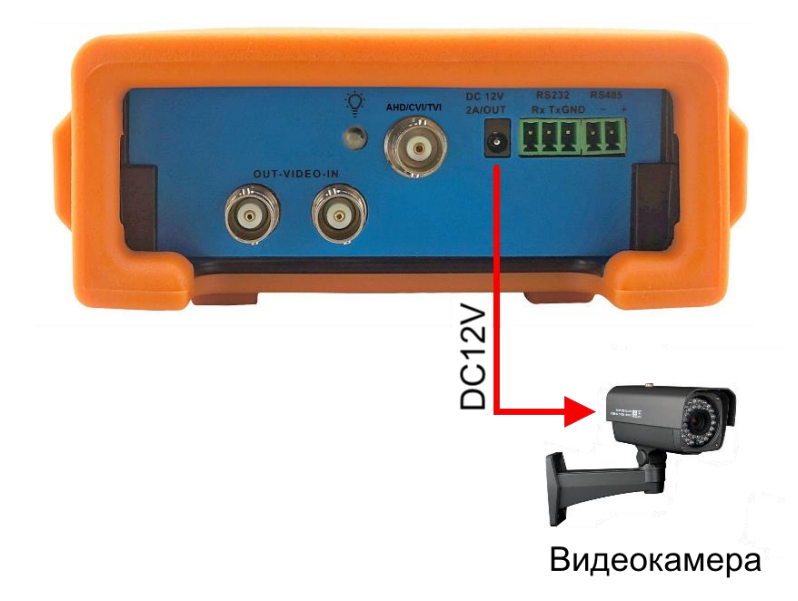

Рис. 4 Подключение питания DC 12V к видеокамере от тестера

 Зайдите в раздел <u>CVBS & HD Camera</u> (если включен LITE режим просмотра меню тестера рис.5, если выключен – найти иконки соответствующих приложений самостоятельно). Выбрать необходимое приложение для просмотра изображения с видеокамеры (CVI, AHD, TVI, CVBS).

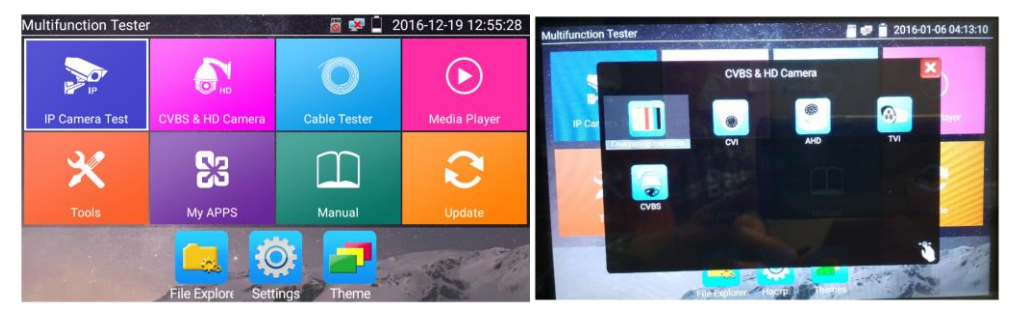

Рис. 5 Приложения для просмотра изображения с видеокамеры

 Для подключения и проверки управляемых РТZ аналоговых видеокамер воспользуйтесь кабелем «крокодилы»-2pin из комплекта поставки (рис.6)

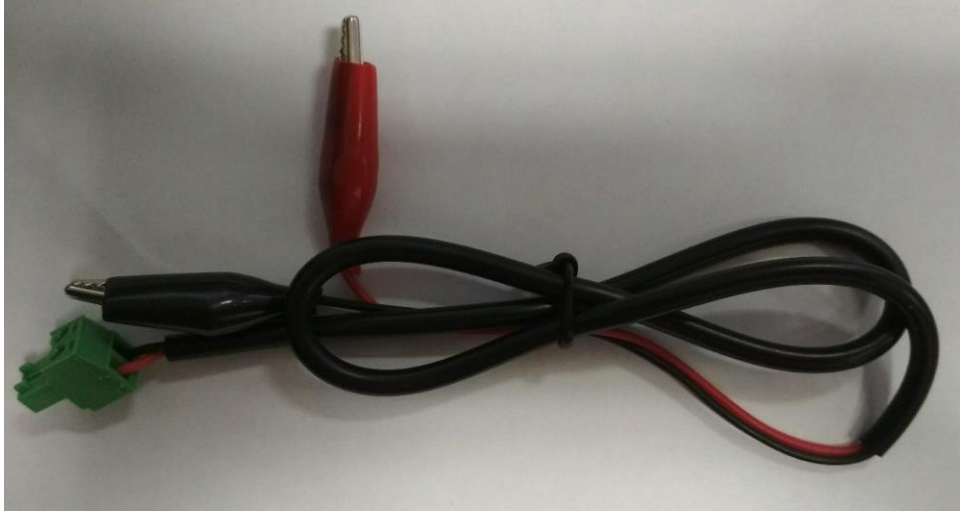

Рис. 6 Кабель «крокодилы»-2pin

Подключите разъем 2pin к разъему RS-485 на тестере, а «крокодилы» к выходам + и – RS-485 интерфейса на видеокамере согласно рис. 7

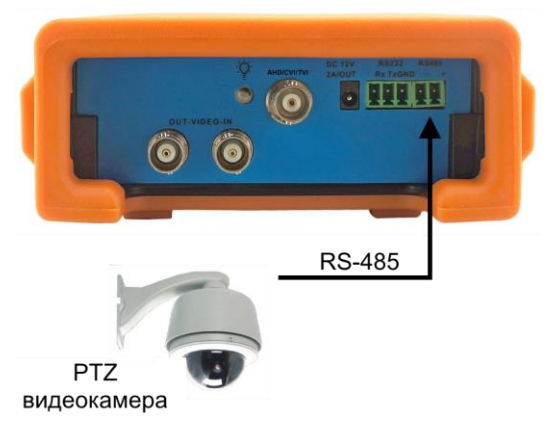

Рис.7 Подключение управляемой РТZ видеокамеры к тестеру

Далее согласно пунктам 1, 2 этого раздела подключите выход видеокамеры к тестеру и подайте на нее питание. Затем в разделе CVBS & HD Camera согласно пункту 3 выберите необходимое приложение для просмотра изображения (CVI, AHD, TVI, CVBS). Выберите пункт <u>PTZ</u> и измените настройки (адрес, скорость передачи и тд.) согласно настройкам вашей видеокамеры (рис. 8)

| Протоколы:        | $\triangleleft$   | Minking B01 |                  |
|-------------------|-------------------|-------------|------------------|
| Порт:             | $\triangleleft$ [ | RS485       |                  |
| Скор.передачи:    | $\triangleleft$ [ | 2400        |                  |
| Адреса:           | $\triangleleft$   | 1           |                  |
| Горизон.скорость: | $\triangleleft$   | 40          | $\triangleright$ |
| Верт.скорость:    | $\triangleleft$   | 40          | $\triangleright$ |
| Установ. Позиции: | $\triangleleft$   | 8           | $\triangleright$ |
| Вызов Позиции:    | $\triangleleft$   | 8           | $\triangleright$ |
| ОК                |                   | Отмена      |                  |

Рис.8 Настройки РТZ для RS-485

Для проверки РТZ управления через UTC интерфейс (по коаксиальному кабелю) поменяйте порт в настройках на <u>UTC</u> (рис.9) и далее измените настройки.

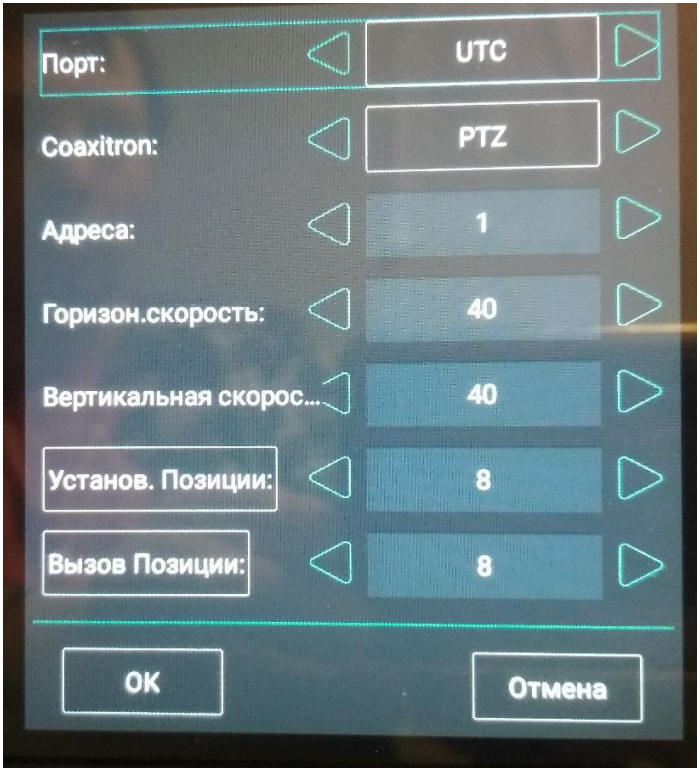

Рис.9 Настройки РТZ для видеокамер с UTC

#### 3. Проверка ІР-видеокамер

Проверять IP-видеокамеры с помощью тестеров серии TIP-4,3(ver.2) можно несколькими методами:

- 1) С помощью приложения IP-Discovery;
- 2) С помощью приложения ТЕСТ ІРС;
- 3) С помощью приложения ONVIF;
- 4) С помощью установленного браузера;
- 5) С помощью сторонних приложений.

# 3.1 Подключение IP-видеокамеры и предварительная настройка тестера

#### 3.1.1 Подключение ІР-видеокамеры

Подключение IP-видеокамеры осуществляется с помощью патчкорда RJ-45 (не входит в комплект поставки).

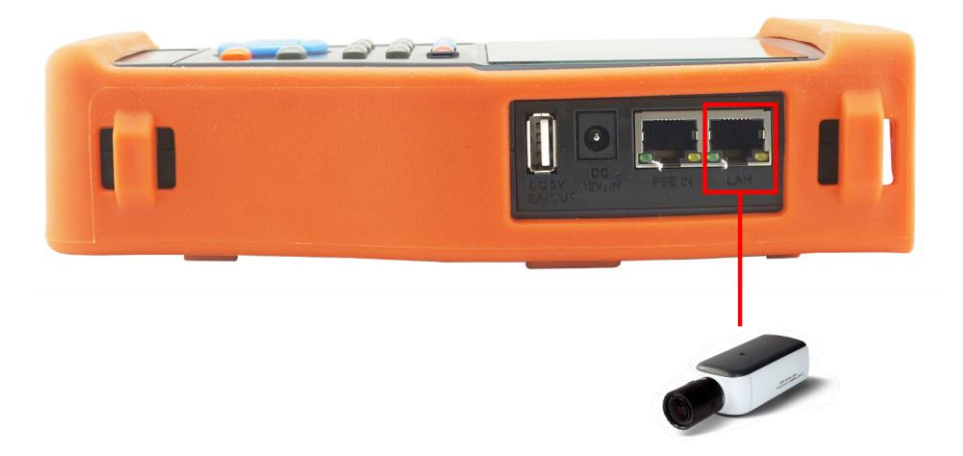

Рис. 10 Подключение ір-видеокамеры

Для этого подключите порт IP-видеокамеры к разъему <u>LAN</u> тестера (рис. 10) и подайте питание на IP-видеокамеру. Сделать это можно несколькими способами:

 Если IP-видеокамера поддерживает питание по PoE и не потребляет более 15 Вт (управляемые PTZ IP-видеокамеры потребляют значительно больше мощности и не подходят для этого способа) ее можно запитать на время теста от самого тестера по PoE. Для этого выберите пункт <u>«Выход с питанием»</u> в меню <u>«IP Camera Test»</u> на рабочем столе тестера. Должен загореться индикатор <u>48 ВКЛ (рис. 11)</u>

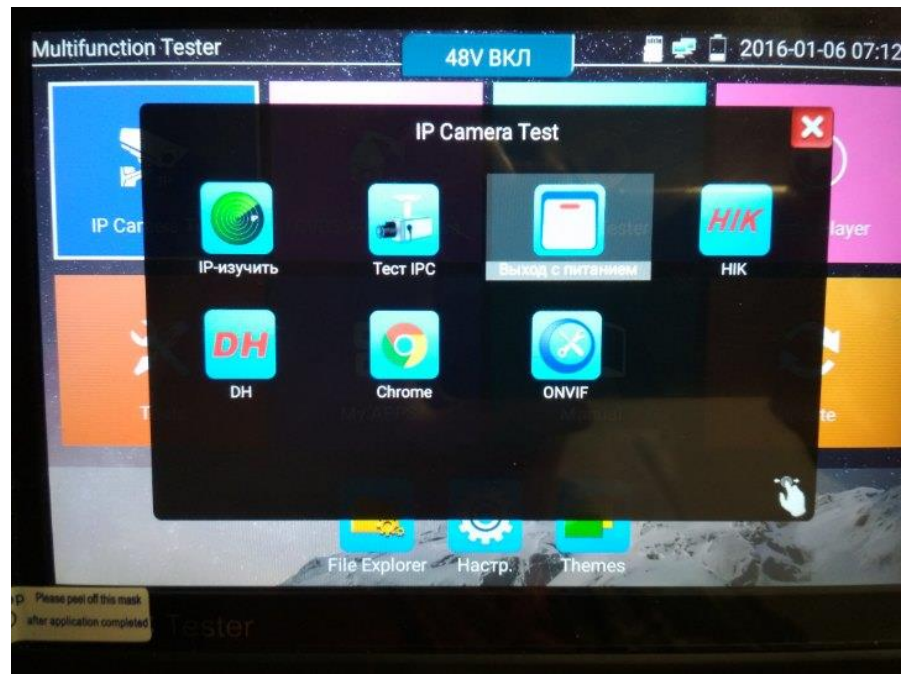

Рис. 11 Питание РоЕ 48V

2) Если IP-видеокамера не поддерживает РоЕ и для работы ей достаточно DC12V, то ее можно запитать с помощью кабеля DC-DC (тонкий) от выхода на тестере <u>DC12V/2A</u> точно также как это описано в пункте 2 второго раздела на стр.4

Помните, что чем больше ватт потребляет видеокамера, тем скорее разрядится аккумулятор самого тестера!

#### 3.1.2 Предварительная настройка тестера

Прежде чем приступать к проверке IP-видеокамеры необходимо убедится, что IP-видеокамера и тестер находятся в одной подсети. Сделать это можно 2мя способами:

 Самый быстрый и эффективный способ – с помощью приложения <u>IP-Discovery</u> (рис.12), которое находится в меню <u>«IP Camera Test»</u> на рабочем столе тестера.

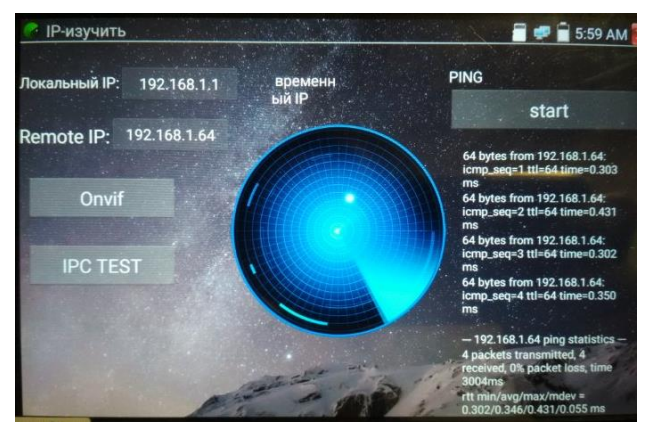

Рис.12 Приложение IP-Discovery

Здесь <u>Локальный IP</u> соответствует подсети самого тестера. <u>Remote IP</u> соответствует IP-адресу подключенной в разъем LAN видеокамеры. Надпись «временный IP» означает, что тестер автоматически поменял данные своей подсети, чтобы IP-видеокамера смогла подключиться к нему. Данные будут изменены только на время теста в программе IP-Discovery.

 Второй способ предполагает изменение параметров подсети тестера вручную. Для этого необходимо знать точный IP-адрес видеокамеры. Обычно он расположен на наклейке на самой видеокамере или на коробке из под нее. Зная этот адрес, можно изменить параметры подсети тестера в меню <u>«Настройки» -</u> «Настройки IP» (рис. 13)

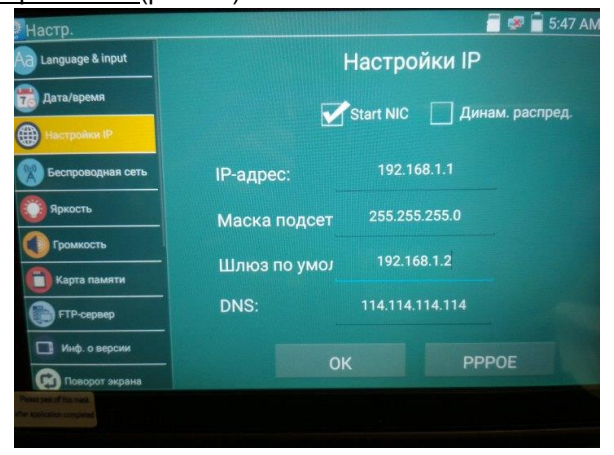

Рис. 13 Настройки подсети тестера

Здесь необходимо поменять <u>IP-адрес</u> на такой, чтобы он соответствовал IP-адресу видеокамеры. Например, если IP-адрес видеокамеры 192.168.1.64 достаточно изменить IP-адрес тестера на 192.168.1.1, чтобы оба устройства оказались в первой подсети. Также необходимо поменять и шлюз, чтобы он входил в эту же подсеть. Маску следует оставить без изменений 255.255.255.0. После изменения настроек нажмите ОК и дождитесь подтверждающей надписи.

#### 3.2 Проверка ІР-видеокамеры с помощью приложения

#### **IP-Discovery**

После того, как IP-видеокамера была подключена к тестеру, и питание на нее было подано можно приступать к проверке ее на работоспособность.

Помните, что разные видеокамеры загружаются за разное время! Следует подождать около 30 - 40 секунд перед проверкой видеокамеры.

1. Откройте приложение <u>IP-Discovery</u> из меню «IP Camera Test» на рабочем столе тестера (рис. 14)

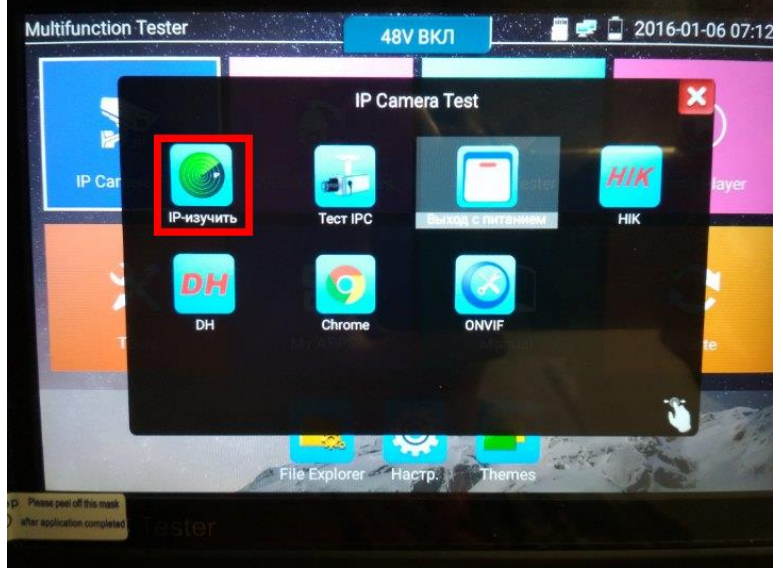

Рис. 14 Место расположения приложения IP-Discovery

2. В интерфейсе этого приложения (рис.15) прежде чем получить изображение с видеокамеры стоит выполнить команду <u>PING</u> (справа).

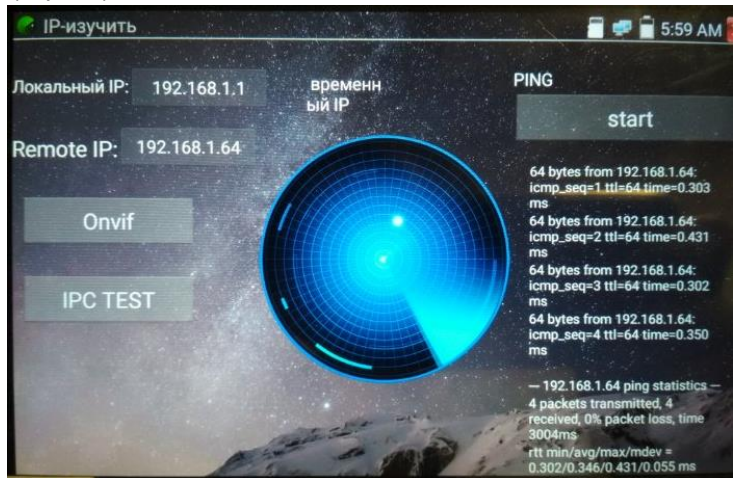

Рис. 15 Интерфейс приложения IP-Discovery

Если все пакеты были переданы без потерь, следует перейти к 3му пункту. Если все пакеты или часть пакетов были потеряны необходимо проверить патчкорд, который соединяет видеокамеру с тестером.

- Нажмите кнопку <u>TEST IPC</u>. В появившемся окне (рис. 16) проверьте, чтобы у <u>IP-адрес (лок)</u> подсеть совпадала с <u>IP-адрес</u> <u>IPC</u>. Если подсеть не совпадает то еще раз проверьте предварительную настройку тестера (пункт <u>3.1.2</u> стр.9) Или нажмите кнопку Edit, чтобы сразу попасть в меню настроек IP адреса тестера.
- 4. Введите пароль в поле <u>«Пароль»</u>.
- 5. Значение порт оставьте по умолчанию.
- 6. Нажмите кнопку «Ввод»
- На экране тестера должно появится изображение с видеокамеры. (рис. 17)

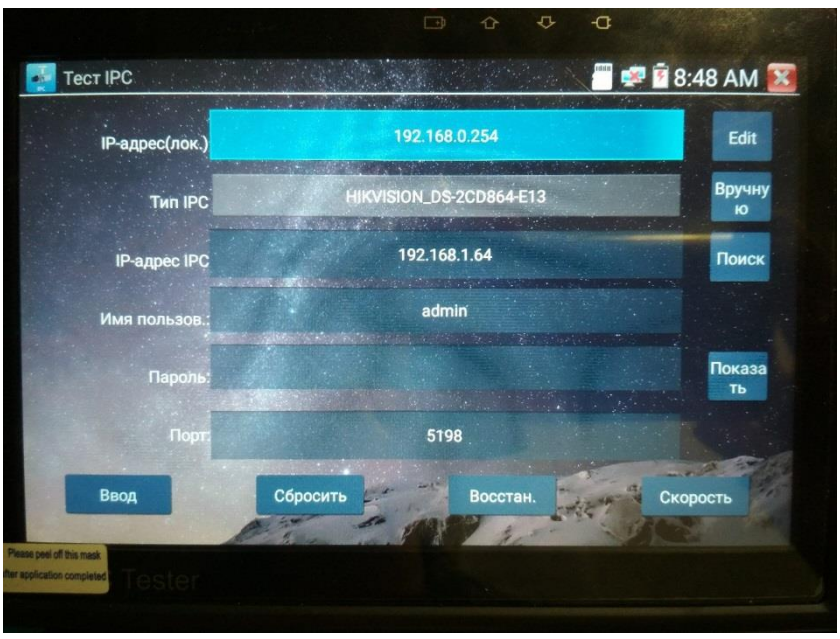

Рис. 16 Окно настроек приложения IPC TEST

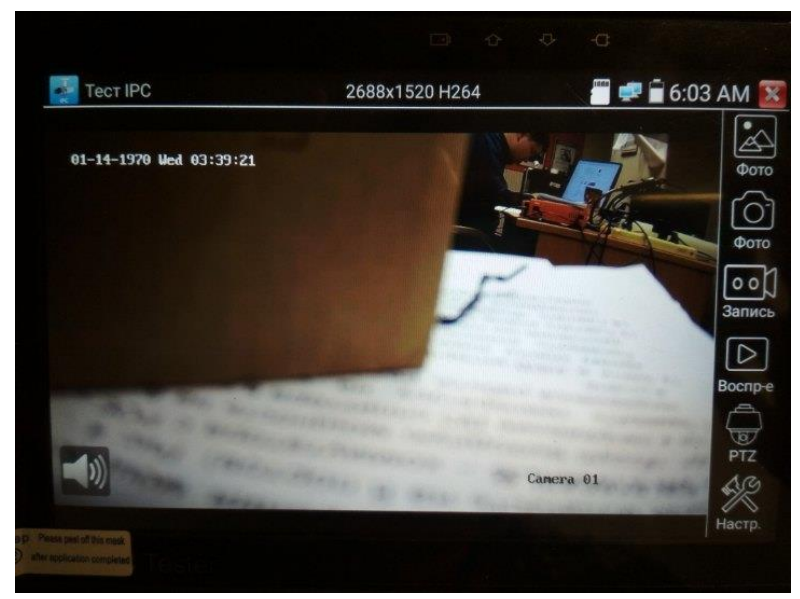

Рис. 17 Пример успешного подключения ІР-видеокамеры к тестеру

Если по каким либо причинам способ, описанный выше не работает (специфические протоколы работы камеры, неизвестный бренд и тд.), следует попробовать подключиться к видеокамере по протоколу Onvif (данный протокол поддерживается многими производителями IP-видеокамер). Для этого:

- 1. Нажмите кнопку Onvif
- 2. В появившемся окне в левом верхнем углу заполните поля Login Password согласно данным с видеокамеры
- Нажмите на устройство появившееся в списке слева. Должно появиться изображение (рис. 18)

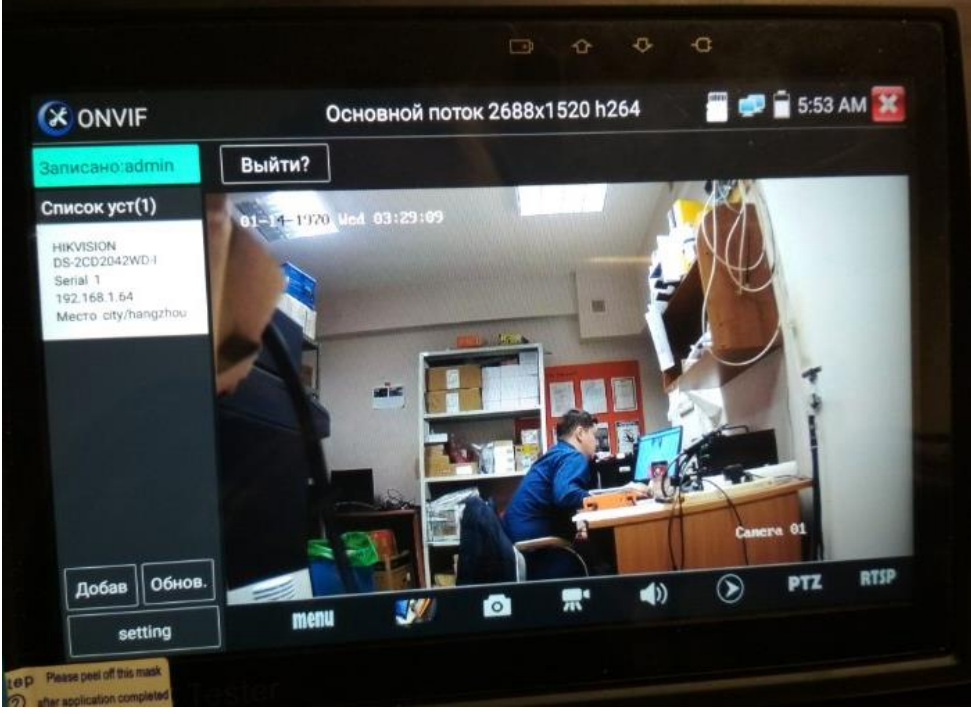

Рис. 18 Пример успешного подключения IP-видеокамеры к тестеру через Onvif

#### 3.3 Проверка IP-видеокамеры с помощью приложения

#### TECT IPC

Данный способ предполагает проверку IP-видеокамеры на работоспособность напрямую через приложение <u>TECT IPC</u>, минуя

приложение IP-Discovery. Расположено оно в меню «IP Camera Test» (рис.19)

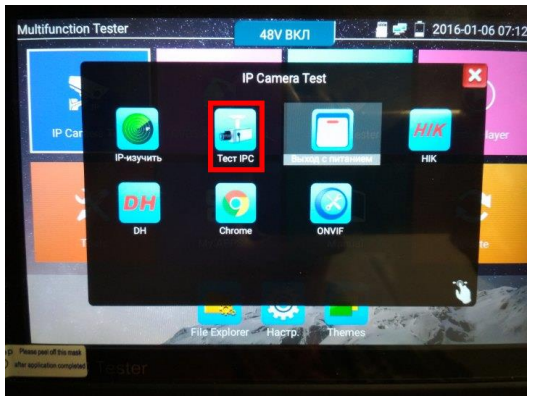

Рис. 19 Месторасположение приложения ТЕСТ ІРС

Все настройки приложения были описаны выше (см. пункт 3 раздела <u>3.2</u> на стр. 12, рис. 16,17). Данный способ подойдет, если заранее известен IP-адрес видеокамеры.

#### 3.4 Проверка IP-видеокамеры с помощью приложения ONVIF

Проверка IP-видеокамеры на работоспособность с помощью <u>ONVIF</u> предполагает прямой запуск этого приложения из меню «IP Camera Test» (рис.20)

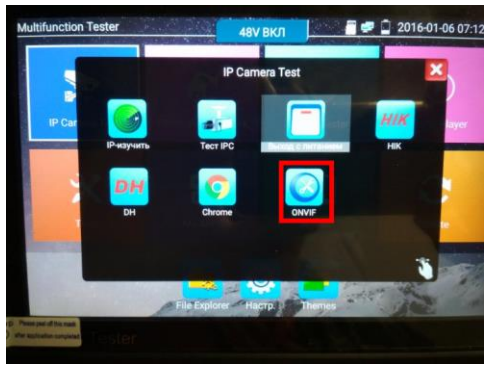

Рис. 20 Месторасположение приложения ONVIF

Все настройки приложения были описаны в разделе <u>3.2</u> на стр.14, рис. 18 Данный способ подойдет для проверки IP-видеокамер со специфическими протоколами работы, но с <u>обязательной</u> поддержкой ONVIF.

#### 3.5 Проверка IP-видеокамеры с помощью браузера

Если не один из перечисленных способов не подходит, проверить IP видеокамеру на работоспособность можно с помощью установленного браузера Chrome. Для этого поэтапно выполните следующие действия:

- Убедитесь, что тестер и IP-видеокамера имеют одну подсеть, проведите необходимые настройки (подробно описано в пункте <u>3.1.2</u> на стр.9)
- 2) Запустите приложение Chrome из меню «IP Camera Test» (рис. 21)

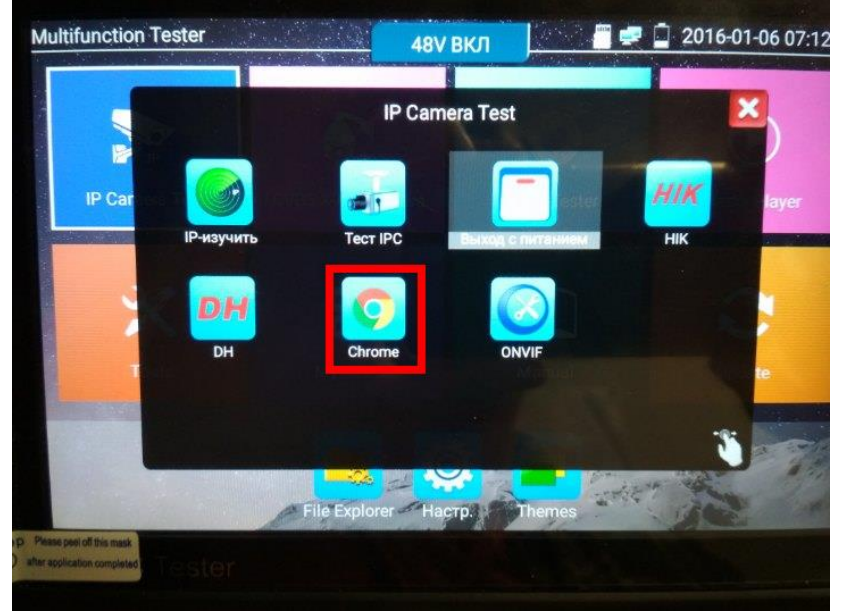

Рис. 21 Месторасположение браузера Chrome

 В строке поиска введите IP-адрес видеокамеры и нажмите ОК на виртуальной клавиатуре. Если все сделано правильно, ΒЫ IР-видеокамеры попадете в web-интерфейс (рис.22), где потребуется ввести логин и пароль (обычно admin/admin для большинства видеокамер). указанные на наклейке на видеокамере, на коробке из под нее или в инструкции.

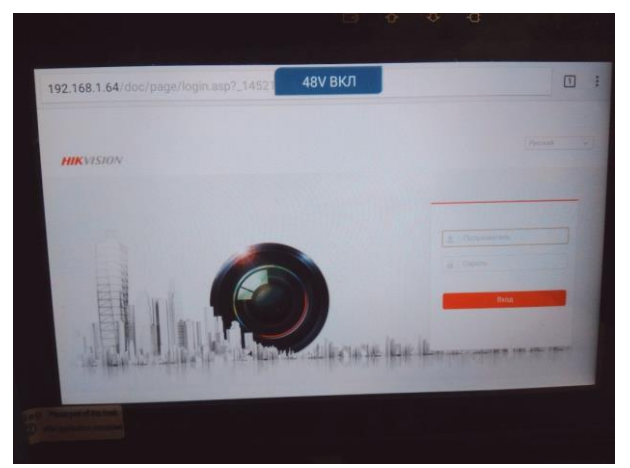

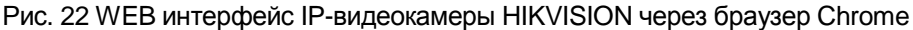

## 3.6 Проверка IP-видеокамеры с помощью сторонних приложений

Проверка IP-видеокамер на работоспособность с помощью сторонних приложений предполагает использование ПО, которое производитель видеокамеры может размещать у себя на сайте, либо в Google AppStore. Подробное описание процесса установки Android приложения находится в разделе 4 «Установка стороннего ПО на тестер»

Пример такого приложения находится в меню «IP Camera Test» и служит для подключения к IP-камерам под брендом HIKVISION (рис. 23)

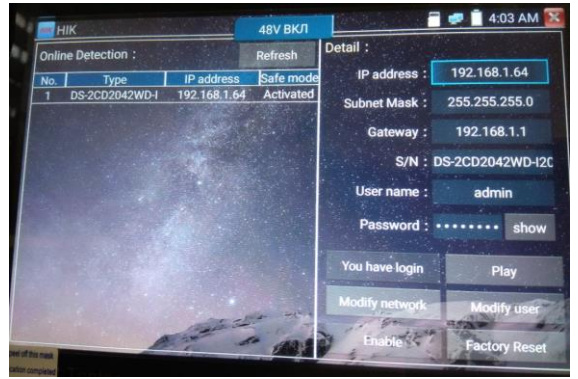

Рис. 23 Приложение НІК для теста ІР-видеокамер производства НІКVISION

С помощью него можно изменить логин и пароль у камеры, сбросить ее к заводским настройкам, просмотреть с нее изображение и тд.

#### 4. Установка ПО на тестер

Тестеры серии TIP-4,3(ver.2) поддерживают установку ПО от сторонних производителей. Это позволяет расширить функционал устройства и решить проблему, когда ни один из методов проверки IPвидеокамеры на работоспособность не дал результатов.

Необходимо зайти на сайт производителя IP-видеокамеры, скачать рекомендуемое приложение и установить его на тестер, используя для этого micro SD карту.

Устанавливаемое приложение должно иметь расширение <u>.АРК.</u> Для установки приложения на тестер поэтапно выполните следующие действия:

- С помощью ПК сохраните приложение с расширением .АРК на micro SD карту;
- 2) Установите карту в micro SD слот до щелчка (рис. 24);

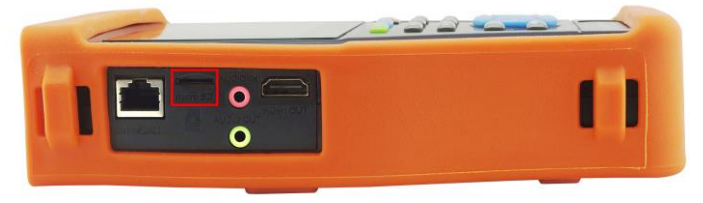

Рис. 24 Установка карты в Micro SD слот

- Зайдите в основные настройки тестера выберите пункт меню <u>«Карта памяти»</u>, отметьте галочкой пункт «Использовать внешнюю карту SD»;
- Вернитесь на рабочий стол тестера, найдите значок приложения <u>«File Explorer»</u> и запустите его (рис. 25);

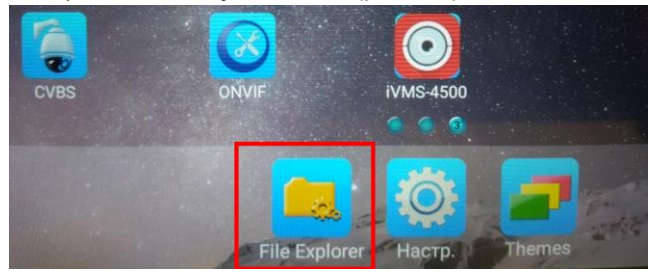

Рис. 25 Приложение «File Explorer»

5) Выберите пункт <u>File</u> (1), а затем пункт <u>extsd</u> (2), как показано на рисунке 26

| BROWSE FILE 1                            | PTP | - |
|------------------------------------------|-----|---|
| /mnt                                     |     |   |
| asec (0)<br>08.01.2016 4:25 AM           |     |   |
| extsd (2) 2<br>08.01.2016 4:35 AM        |     |   |
| media_rw (2)<br>08.01.2016 4:25 AM       |     |   |
| Obb (0)<br>08.01.2016 4:25 AM            |     |   |
| <b>Sdcard</b> (39)<br>08.01.2016 4:31 AM |     | B |
| Prespectivities                          |     |   |

Рис. 26 Навигация по меню приложения File Explorer

 Выберите файл ранее загруженного на micro SD карту приложения и установите его, приняв все необходимые разрешения (рис 27)

| BROWSE FILE FTP                                |  |
|------------------------------------------------|--|
| /mnt/extsd                                     |  |
| LOST.DIR (0)<br>08.01.2016 4:35 AM             |  |
| O IVMS-4500.apk<br>23.11.2017 12:24 PM 15,0 MB |  |
|                                                |  |
|                                                |  |

Рис. 27 Процесс установки стороннего ПО

 Вернитесь на рабочий стол тестера и отыщите значок установленного приложения.

#### Внимание!

Вы устанавливаете сторонние приложения на свой страх и риск!

Перед установкой убедитесь, что ПО было скачано с официальных ресурсов компании производителя IP-видеокамеры!

### 5. Различия моделей тестеров серии TIP

| Модели                            | TIP-3,5(ver.2)              | TIP-A-3,5(ver.2)            | TIP-4,3(ver.2)              | TIP-H-4,3(ver.2)            | TIP-H-M-4,3(ver.2)          | TIP-H-7                    | TIP-H-M-7                   | TIP-HOL-MT-7                |
|-----------------------------------|-----------------------------|-----------------------------|-----------------------------|-----------------------------|-----------------------------|----------------------------|-----------------------------|-----------------------------|
|                                   | Touch-                      | Touch-                      | Touch-                      | Touch-                      | Touch-                      | Touch-                     | Touch-                      | Touch-                      |
| Дисплей                           | screen                      | screen                      | screen                      | screen                      | screen                      | screen                     | screen                      | screen                      |
|                                   | LCD 3,5"                    | LCD 3,5"                    | LCD 4,3"                    | LCD 4,3"                    | LCD 4,3"                    | LCD 7"                     | LCD 7"                      | LCD 7"                      |
| Разрешение                        | 480x320                     | 480x320                     | 960x540                     | 960x540                     | 960x540                     | 1280x800                   | 1280x800                    | 1280x800                    |
| Установка ПО                      | ✓                           | 1                           | 1                           | 1                           | ✓                           | 1                          | 1                           | 1                           |
| Ethernet                          | ✓                           | 1                           | 1                           | 1                           | 1                           | 1                          | 1                           | 1                           |
| WiFi                              | <b>&gt;</b>                 | 1                           | 1                           | 1                           | 1                           | 1                          | 1                           | 1                           |
| Тест сети                         | ✓                           | 1                           | 1                           | 1                           | 1                           | 1                          | 1                           | 1                           |
| Просмотр ІР-камер                 | <b>&gt;</b>                 | 1                           | 1                           | 1                           | 1                           | 1                          | 1                           | 1                           |
| CVBS                              | ✓                           | 1                           | 1                           | 1                           | 1                           | 1                          | 1                           | 1                           |
| AHD                               | -                           | 4mp                         | -                           | 4mp                         | 4mp                         | 4mp                        | 4mp                         | 4mp                         |
| CVI                               | -                           | -                           | -                           | 4mp                         | 4mp                         | 4mp                        | 4mp                         | 4mp                         |
| TVI                               | -                           | -                           | -                           | 5mp                         | 5mp                         | 5mp                        | 5mp                         | 5mp                         |
| SDI                               | -                           | -                           | -                           | -                           | -                           | 1                          | 1                           | 1                           |
| Аудио                             | 1                           | 1                           | 1                           | 1                           | 1                           | 1                          | 1                           | 1                           |
| PTZ                               | 1                           | 1                           | 1                           | 1                           | 1                           | 1                          | 1                           | 1                           |
| HDMI-генератор                    | 1                           | 1                           | 1                           | 1                           | 1                           | 1                          | 1                           | 1                           |
| HDMI-монитор                      | ✓                           | 1                           | 1                           | 1                           | 1                           | 1                          | 1                           | 1                           |
| РоЕ-тестер                        | ✓                           | 1                           | ✓                           | 1                           | 1                           | 1                          | 1                           | 1                           |
|                                   | метод А.                    | метод А.                    | метод А.                    | метод А.                    | метод А.                    | метод А.                   | метод А.                    | метод А.                    |
| ИСТОЧНИК РОЕ                      | до 24Вт;                    | до 24Вт;                    | до 24Вт;                    | до 24Вт;                    | до 24Вт;                    | до 24Вт;                   | до 24Вт;                    | до 24Вт;                    |
| Тестирование каб.<br>"витой пары" | 1                           | 1                           | 1                           | 1                           | 1                           | 1                          | 1                           | 1                           |
| Обнаружение каб.                  |                             |                             |                             |                             |                             |                            |                             |                             |
| "витой пары"                      | -                           | -                           | -                           | -                           | -                           | -                          | -                           | ✓                           |
| Локатор повреждений               | R I-45                      | R I-45                      | R I-45                      | R I-45                      | R I-45                      | R И5                       | R 145                       | R 1/15/BNC                  |
| каб. линий (TDR)                  | 110-40                      | 110-40                      | 110-40                      | 110-40                      | 110-40                      | 110-0                      | 11040                       | 11345/0110                  |
| Измерение опт.                    | -                           | -                           | -                           | -                           | -                           | -                          | -                           | 1                           |
|                                   |                             |                             |                             |                             |                             |                            |                             |                             |
| Тестер опт.линии                  | -                           | -                           | -                           | -                           | -                           | -                          | -                           | V                           |
| мультиметр                        | -                           | -                           | -                           | -                           | 1                           | -                          | 1                           | 1                           |
| Слот для MicroSD                  | 1                           | 1                           | 1                           | 1                           | 1                           | 1                          | 1                           | 1                           |
| Выходное питание                  | DC12V/2A;<br>DC5V/2A (USB). | DC12V/2A;<br>DC5V/2A (USB). | DC12V/2A;<br>DC5V/2A (USB). | DC12V/2A;<br>DC5V/2A (USB). | DC12V/2A;<br>DC5V/2A (USB). | DC12V/2A;<br>DC5V/2A(USB). | DC12V/2A;<br>DC5V/2A (USB). | DC12V/2A;<br>DC5V/2A (USB). |
| Аккумуляторная                    | Li-pol,                     | Li-pol,                     | Li-pol,                     | Li-pol,                     | Li-pol,                     | Li-pol,                    | Li-pol,                     | Li-pol,                     |
| батарея                           | 2800мА/ч                    | 2800мА/ч                    | 5000мА/ч                    | 5000мА/ч                    | 5000мА/ч                    | 5000мА/ч                   | 5000мА/ч                    | 5000мА/ч                    |
| Время работы                      | до 7                        | до 7                        | до 10                       | до 10                       | до 10                       | до 10                      | до 10                       | до 10                       |
|                                   | Часов                       | часов                       | часов                       | Часов                       | Часов                       | Часов                      | Часов                       | часов                       |
| Раб. температура                  | -10 +50°C                   | -10 +50°C                   | -10 +50°C                   | -10 +50°C                   | -10 +50°C                   | -10 +50°C                  | -10 +50°C                   | -10 +50°C                   |
| Размеры ШхВхГ(мм)                 | 194x48x112                  | 194x48x112                  | 215x53x127                  | 215x53x127                  | 215x53x127                  | 240x46x154                 | 240x46x154                  | 240x46x154                  |